# CalPlanning | Envision. Commit. Act.

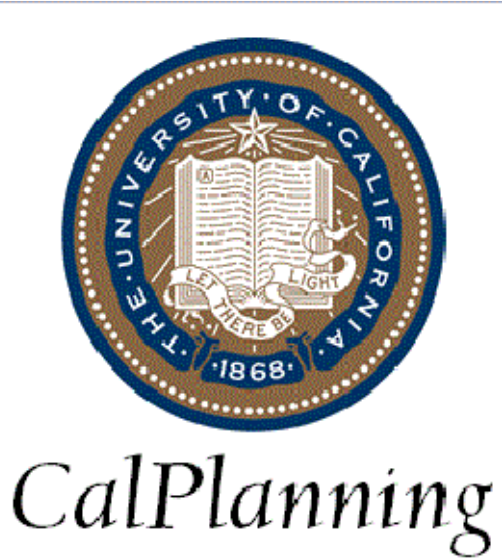

# BAIRS to CalPlan Crosswalk

CalPlanning Project Team Office of the CFO calplanning@berkeley.edu

Last Updated: January 17, 2014

# **Table of Contents**

| • | Purpose                 | . 2    |
|---|-------------------------|--------|
| • | Scenario Dimension      | .2     |
| • | Sign Flipping           | . 2    |
| • | Report Examples         | . 3    |
|   | CalPlanning             | 3      |
|   | Sido by Sido Comparison | 5      |
| • | Additional Notes        | /<br>Q |
| • |                         | .0     |

### **Purpose**

The purpose of this document is to provide BAIRS and CalPlanning users with information to better understand how to tie data between the two systems. The detail will show a user how to run a CalPlanning Statement of Revenue, Expenses and Changes to Net Assets (SRECNA) report as well as a BAIRS GL Detail Standard All Current Funds report for comparison purposes.

## Scenario Dimension

CalPlanning Scenarios are what Ledgers are to BAIRS. There are currently three Scenarios in CalPlanning: Actual, Operating Budget, Forecast. There are also three Ledger codes in BAIRS: Actual, PermBudg, and TempBudg. Only the Actuals are equivalent to their namesakes in both applications, e.g CalPlanning Actual Scenario is the same as BAIRS Actual Ledger.

## Sign Flipping

Some signs for the data in CalPlanning have been flipped (multiplied by -1) so that both Revenues and Expenses are shown as POSITIVE values. See the table below:

| Account |                            | Ledgers (Scenarios) |
|---------|----------------------------|---------------------|
| Range   | Description                | Actuals             |
| 3XXXX   | Fund Balances              | FLIP                |
| 4XXXX   | Revenues                   | FLIP                |
| 5XXXX   | Expenses                   | NO CHANGE           |
| 7XXXX   | <b>Operating Transfers</b> | FLIP                |

Note that the following report examples will reflect a sign difference between BAIRS and CalPlanning because of this.

# Report Examples

### CalPlanning

To generate the report **R105-SRECNA Any Scenario vs Actual Variance** in CalPlanning, perform the following steps:

- Open a browser and open <a href="https://calpin-rptportal.berkeley.edu/workspace/index.jsp">https://calpin-rptportal.berkeley.edu/workspace/index.jsp</a>
- From Explore, navigate to **Root** → **CalPlanning** → **CalPlan**
- Select R105-SRECNA Any Scenario vs Actual Variance and double click to open
- On your Point Of View (POV), enter the following parameters:
  - o Period: YearTotal
  - o Year: FY14
  - o Scenario: Actual
  - o Version: Final
  - o Chart1: Chart1
  - Fund: Current\_Funds
  - Entity: [enter your own entity, e.g.1\_12116]

The diagram below illustrates how one would enter parameters in CalPlanning.

| Preview User Point | t of View | ×         |
|--------------------|-----------|-----------|
| Period             |           |           |
| YearTotal          | Select    |           |
| Year               |           |           |
| FY14               | Select    |           |
| Scenario           |           |           |
| Actual             | Select    |           |
| Version            |           |           |
| Final              | Select    | E         |
| Chart1             |           |           |
| Chart1             | Select    |           |
| Fund               |           |           |
| Current_Funds      | Select    |           |
| Entity             |           |           |
| 1_12116            | Select    | -         |
| Help               |           | OK Cancel |

When prompted, remove default of \$CurrYr and enter the year to be compared to the previously selected Scenario:

| The following promp                    | ot has been defined in the report. You | u may use the default values | shown, or selec | t other members.                                                        |
|----------------------------------------|----------------------------------------|------------------------------|-----------------|-------------------------------------------------------------------------|
| Prompt                                 | Selection                              | 1                            | vpe             | Source                                                                  |
| SELECT Actual Year<br>to be reported.: | 2012-13                                | ÷ 🖉                          | eport           | Report: R105 - SRECNA Any Scenario<br>vs Actual Variance<br>Grid: Grid1 |
|                                        |                                        |                              |                 |                                                                         |
| p                                      |                                        |                              |                 | QK Cancel Re                                                            |
|                                        |                                        |                              |                 |                                                                         |
|                                        |                                        |                              |                 |                                                                         |

#### This example will produce CalPlanning R105-SRECNA Actual vs Actual Variance report showing Year Total FY14 Actual with values displayed in thousands:

1 Beginning Balance of \$144K 2 Ending Balance of \$319K

| UC Berkeley<br>1_12116 - IDBSD Student<br>Diversity | Statement of Revenue, Expense and Changes to Net Assets Page 1 of<br>Actual vs. Actual Variance |     |          |                 |              |  |
|-----------------------------------------------------|-------------------------------------------------------------------------------------------------|-----|----------|-----------------|--------------|--|
|                                                     | Actual                                                                                          |     | Actual   | Variance - Actu | al vs Actual |  |
|                                                     | Final                                                                                           |     | Final    | Variance (\$)   | Variance (%) |  |
| [in thousands]                                      | 2012-13                                                                                         |     | 2013-14  |                 |              |  |
| Revenues                                            |                                                                                                 |     |          |                 |              |  |
| State Support                                       |                                                                                                 | -   | -        | NA              | NA           |  |
| Net Tuition and Fees                                |                                                                                                 | -   | -        | NA              | NA           |  |
| Contracts & Grants                                  |                                                                                                 | 257 | 244      | (13)            | (5.2%)       |  |
| Private Gifts for Current Use                       |                                                                                                 | -   | -        | NA              | NA           |  |
| Investment Income                                   |                                                                                                 | -   | -        | NA              | NA           |  |
| Sales and Services                                  |                                                                                                 | -   | -        | NA              | NA           |  |
| Nonoperating Revenue                                |                                                                                                 | -   | -        | NA              | NA           |  |
| Adjustment: Revenue - Plan                          |                                                                                                 | -   | <u> </u> | NA              | NA           |  |
| Total Revenue                                       |                                                                                                 | 257 | 244      | (13)            | (5.2%)       |  |
| Operating Transfers                                 |                                                                                                 | 125 | 123      | (2)             | (1.4%)       |  |
| Total Revenue & Transfers                           |                                                                                                 | 382 | 367      | (15)            | (4.0%)       |  |
| Expenses                                            |                                                                                                 |     |          |                 |              |  |
| Total Compensation                                  |                                                                                                 | 179 | 80       | 98              | 122.9%       |  |
| Total Non Compensation                              |                                                                                                 | 202 | 112      | 90              | 80.4%        |  |
| Total Expenses                                      |                                                                                                 | 380 | 192      | 188             | 98.1%        |  |
| Net Operating Surplus/(Deficit)                     |                                                                                                 | 2   | 175      | 173             | 9,315.7%     |  |
| From/(To) Plant Funds                               |                                                                                                 | -   | -        | NA              | NA           |  |
| From/(To) Regents Endow Pool                        |                                                                                                 | -   | -        | NA              | NA           |  |
| From/(To) All Other Fund Bal                        |                                                                                                 | -   |          | NA              | NA           |  |
| Changes in Fund Balance - Pos/(                     | Neg)                                                                                            | -   | -        | NA              | NA           |  |
| Change in Net Assets - Pos/(Neg)                    |                                                                                                 | 2   | 175      | 173             | 9,315.7%     |  |
| Beginning Balance                                   |                                                                                                 | 142 |          | 2               | 1.3%         |  |
| Ending Balance                                      |                                                                                                 | 144 | 2 319    | 175             | 121.6%       |  |
|                                                     |                                                                                                 |     |          |                 |              |  |

★ Beginning balances normally represent the carry forward balance from the prior year (i.e. ending balance of 2012-13 should equal beginning balance of 2013-14). CalPlanning reflects the data including inconsistencies as presented in BAIRS. Two known areas for these inconsistencies are:

1) Data prior to FY13

2) Carry forward balances on C&G funds (currently being reaserched in BFS/BAIRS)

### BAIRS

To generate a BAIRS report to tie Actual Beginning and Ending Balances to CalPlanning, perform the following steps:

- Navigate to Root / Financial Reports, select the folder titled, 1. FY13 and Later All Current Funds. Within this folder, run the report titled,
  - GL\_Detail\_Standard\_All\_Curr\_Funds\_Mod.bqy with the following parameters:
  - Business Unit: 1 UC Berkeley
  - Fiscal: 2013-14
  - Month(s): July-(Select last closed month, e.g. November)
  - Fund Type: (select **Ignore**)
  - Program: (select Ignore)
  - Account: All Rev, OpTrans, Exp & FundBal
  - Fund: (select Ignore)
  - DeptID: (Enter your own entity, e.g. 12116)
  - Chartfield 1: (select Ignore)
  - Chartfield 2: (select Ignore)

The diagram below illustrates how one would enter parameters in BAIRS.

| GL Detail Standard All Current<br>Operator Id: 012527170<br>Run Report                                | t Funds                                               |
|----------------------------------------------------------------------------------------------------|-------------------------------------------------------|
| Business Unit: 1 - UC Berkeley ▼<br>Fiscal 2013-14 ▼ Month(s): September ▲<br>October ↓<br>December ▼ | Account:<br>All Rev, OpTrans, Exp, & FundBal<br>Fund: |
| Fund Type:<br>Ignore                                                                                  | Dept ID: Add> 12116  Ignore Value List  Chartfield 1: |
| Program:<br>V Ignore                                                                                  | Chartfield 2:                                         |

Select Run Report. Click OK when prompted Reports are Ready to View.

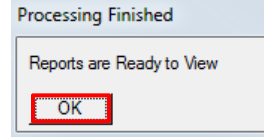

Select the report you want to view. In this case, we selected the report titled Fund, DeptID, Chartfield2, Chartfield1, program-subtotal by Fund.

|     |                                                                                               | GL Detail Standard                                                                |  |  |
|-----|-----------------------------------------------------------------------------------------------|-----------------------------------------------------------------------------------|--|--|
|     |                                                                                               | Operator Id: 012527170                                                            |  |  |
| 188 |                                                                                               | Back to Main Page to Rerun Rep                                                    |  |  |
| 1)  | Dept ID, fund, Chartfield 1, Chartfield 2,<br>program, account - subtotal by Dept ID,<br>Fund |                                                                                   |  |  |
| 2)  | Chart<br>1, pr                                                                                | Chartfield 2, fund, Dept ID , Chartfield<br>1, program - subtotal by Chartfield 2 |  |  |
| 3)  | Chart                                                                                         | field 2, Dept ID , fund, Chartfield<br>1, account - subtotal by Flex              |  |  |
| 4)  | Fund,<br>1                                                                                    | Dept ID , Chartfield 2, Chartfield<br>, program - subtotal by Fund                |  |  |

Business Unit: 1 -- UC Berkeley

Fiscal Year: 2013 - 14

This example will produce BAIRS **GL Detail Standard All Funds Report** showing (on the last page with Grand Totals) July FY14 Actual:

Beginning Balance of -\$143,897.60

brt

2 Ending Balance of -\$318,926.77

#### GL DETAIL STANDARD ALL FUNDS REPORT

by Fund, Dept ID, Chartfield 2, Chartfield 1, Program -subtotals at Fun

Page 15 of 15 Run Date: 12/19/13 Run Time: 13:23:15

Month: From July to November Run Time: 13:23:15 Selection Criteria: Account Code | Account Level3 Node EXPENSES, FUNDBALANCE, REVENUES | Account Level4 Node 40XXX, 46XXX, 47XXX, 48XXX, 49XXX | Fund Code | Dept ID 12116 | Program Code | Chartfield 1 Org L2 Node | Org L3 Node | Org L4 Node | Org L5 Node | Fund Award Type

| Type Fund Dept IEChartfield 2 Chartfield ' Pgm Acct Desc | Doc_Date Doc_Id   | Tempbudg | Actuals     | Encumbrance | Pre Encumb | Balance     |
|----------------------------------------------------------|-------------------|----------|-------------|-------------|------------|-------------|
| Crand Tataly                                             | Beginning Balance | 0.00     | -143,897.60 | 2,179.51    | 0.00       | -141,718.09 |
| Granu Total:                                             | Total Activity    | 0.00     | -175,029.17 | -2,059.78   | 0.00       | -177,088.95 |
|                                                          | Ending Balance    | 0.0d 2   | -318,926.77 | 119.73      | 0.00       | -318,807.04 |

| Side by Side Comparison                                                                                                    |                                                                                                    |                                                                                  |                                 |                                                     |                                                         |
|----------------------------------------------------------------------------------------------------|----------------------------------------------------------------------------------------------------|----------------------------------------------------------------------------------|---------------------------------|-----------------------------------------------------|---------------------------------------------------------|
|                                                                                                    | CalPlanning                                                                                                    | ]                                                                                |                                 |                                                     |                                                         |
| UC Berkeley<br>1_12116 - IDBSD Student<br>Diversity Statement of F                                                                                                    | Revenue, Expense and Ch<br>Actual vs. Actual Varia                                                                                     | anges to Net Assets<br>nce                                                       | 5                               | Pag                                                 | e 1 of 1                                                |
| Beginning Balance<br>Ending Balance                                                                                                    | 142<br>144                                                                                                    | $ \begin{array}{c} 1 \\ 2 \\ 319 \end{array} $                                   | 2<br>175                        |                                                     | 1.3%<br>121.6%                                          |
|                                                                                                    |                                                                                                    |                                                                                  |                                 |                                                     |                                                         |
|                                                                                                    | BAIRS                                                                                                    |                                                                                  |                                 |                                                     |                                                         |
| Business Unit: 1 UC Berkeley<br>Fiscal Year: 2013 - 14 by<br>Month: From July to November<br>Selection Criteria: Account Code  Account Level3 Node EXPENSES, FUNDB/<br>Org L2 Node   Org L3 Node   Org L4 Node   Org L5 Node   Org L6 Node   Fu | GL DETAIL STANDARD AL<br>Fund, Dept ID, Chartfield 2, Chartfield 1, Pr<br>ALANCE, REVENUES   Account Level4 Node 40X<br>and Award Type | L FUNDS REPORT<br>ogram -subtotals at Fun<br>X, 46XXX, 47XXX, 48XXX, 49XXX   Fun | nd Code   Dept ID 1211          | Page 15<br>Run Date<br>Run Tim<br>16   Program Code | of 15<br>8: 12/19/13<br>e: 13:23:15<br>9   Chartfield 1 |
| Type FundDept IEChartfield 2 Chartfield · Pgm Acct Desc                                                                                                    | Doc_Date Doc_Id                                                                                                    | Tempbudg Actuals                                                                 | Encumbrance                     | Pre Encumb                                          | Balance                                                 |
| Grand Total:                                                                                                    | Beginning Balance<br>Total Activity<br>Ending Balance                                                                                  | 0.00<br>0.00<br>-175,029.17<br>0.00<br>-175,029.17<br>0.00<br>-318,926.77        | 2,179.51<br>-2,059.78<br>119.73 | 0.00<br>0.00<br>0.00                                | -141,718.09<br>-177,088.95<br>-318,807.04               |
| Notes:                                                                                                    |                                                                                                    |                                                                                  |                                 |                                                     |                                                         |
| Ending Balance.                                                                                                    | Balance will always                                                                                                    | be equal to prio                                                                 | r period <i>i</i>               | Actual                                              |                                                         |
| Ending Balance can be calcul<br>+ Revenue                                                                                                    | lated on the SRECNA                                                                                                    | by adding the f                                                                  | ollowing                        | lines:                                              |                                                         |
| +Transfers                                                                                                    |                                                                                                    |                                                                                  |                                 |                                                     |                                                         |
| - Expenses                                                                                                    |                                                                                                    |                                                                                  |                                 |                                                     |                                                         |
| +Changes in Fund Balanc                                                                                                    | e                                                                                                    |                                                                                  |                                 |                                                     |                                                         |
| +Beginning Balance                                                                                                    |                                                                                                    |                                                                                  |                                 |                                                     |                                                         |
| Ending Balance                                                                                                    |                                                                                                    |                                                                                  |                                 |                                                     |                                                         |

Reminder: The above examples reflect a sign difference between CalPlanning and BAIRS due to sign flipping as outlined on Page 3.

### Additional Notes

- 1. Operating Budget Balances will not tie to BAIRS because Operating Budget is not available in BAIRS. In CalPlanning, Operating Budget Beginning Balance will always equal Forecast Ending Balance (unless otherwise noted). Operating Budget Beginning Balance is automatically updated as adjustments are made to the Forecast.
- 2. CalPlanning planning data (Operating Budget and Forecast) are not loaded into BAIRS.
- 3. When selecting a BAIRS Dept ID, the user must use the following:
  - For L7: Select Value List
  - For L1-L6: Select Org Node Level
- 4. Many BAIRS reports contain a dropdown list of months (typically Summary reports), to allow reporting on year to date (YTD). To make the reporting comparable in CalRptg, one must use the Time Series dimension in the POV set to YTD.

In addition, BAIRS reports with individual periods in the selection box (typically Detail reports), are considered periodic. To make the reporting comparable in CalRptg, one must use the Time Series dimension in the POV set to Periodic. See table below for details.

| Application | Example         | POV                                                       |
|-------------|-----------------|-----------------------------------------------------------|
| CalPlanning | CalRptg reports | Time Series = YTD                                         |
|             |                 | Drop down list of months, where you can only select one   |
| BAIRS       | Summary reports | month, queries July through the selected month            |
| CalPlanning | CalRptg reports | Time Series = Periodic                                    |
| BAIRS       | Detail reports  | Individual months, where you can select a range of months |

For additional information regarding CalPlan vs. CalRptg historical Actual data differences, please reference CalPlan vs. CalRptg Historical Actual Data Differences Chart on the CalPlanning website at: <u>Home > Projects > CalPlanning > Reference > BAIRS to CalPlanning Crosswalk Chart.pdf</u>

- 5. Beginning balances for C&G funds are calculated differently in BAIRS vs. CalPlanning. This difference will likely be addressed in late FY14 as the UC Berkeley C&G PeopleSoft implementation occurs. For now, BAIRS Actual beginning balances on C&G funds are calculated by adding TempBudg and Actuals. In CalPlanning, BegBal does not include TempBudg balances (however, TempBudg data is available in CalPlanning via SmartView).
- 6. CalPlanning C&G revenue is not the "authorized to spend" amount that is in TempBudg, but rather is the amount recovered from the sponsor for the period.